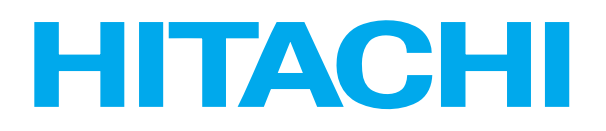

## **REMOTE CONTROLLER**

INSTALLATION MANUAL MANUAL DE INSTALACIÓN INSTALLATIOSANLEITUNG MANUEL D'INSTALLATION MANUAL DE MONTAGEM INSTALLATIONSVEJLEDNING INSTALLATIEHANDLEIDING INSTALLATIEHANDLEIDING

# Model: PC-2H2

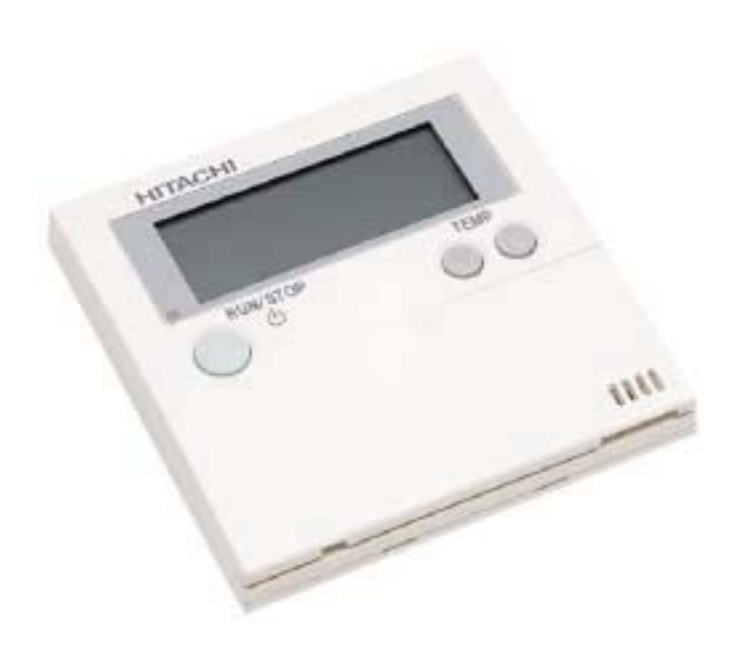

Read and understand this manual before using this air conditioner. Keep this manual for future reference.

Lea cuidadosamente este manual antes de poner en marcha el equipo de aire acondicionado. Guarde este manual en un lugar seguro por si necesita consultarlo en el futuro.

Diese Bedienungsanleitung muB vor der inbetriebnahme der Klimaan lage gelesen und verstanden werden. Das Handbuch für spätere Rückfragen aufbewahren.

Lire attentivement ce manuel avant taute utilization du climatiseur, et le conserver pour référence ultérieure

Leggere attentamente il presente manuale prima di utilizzare questo condizionatore d'aria. Conservarlo da parte per future consultazioni. Leia e compreenda este manual antes de operar este ar condicionado. Guarde este manual para futura referencia

De bor laese og forsta denne vejledning, for de tager dette dlimaanlaeg i brug. Opbervar vejledningen til senere reference.

Lees deze hadleiding aandachtig door alvorens de airconditioning in gebruik te nemen.

### 1. INSTALLATION OF REMOTE CONTROL SWITCH <PC-2H2>

#### **DANGER**:

- DO NOT pour water into the remote controller (hereafter called "controller"). These products are equipped with electrical parts. If poured, it will cause a serious electrical shock.
- DO NOT operate switches by wet hand. It may cause an electrical shock.
- In case that the protective devices often function or the operation switches do not function well, turn OFF the main power supply and contact your distributor or dealer of HITACHI.
- In case that other abnormalities are found, stop the system, turn OFF the main power supply and contact your distributor or dealer of HITACHI.

#### **WARNING**:

- DO NOT perform installation work and electrical wiring connection by yourself.
- In case that a service work such as repair, maintenance, etc. is required, contact your distributor or dealer of HITACHI.
- DO NOT modify the electrical wiring. It may cause serious accidents.

#### **CAUTION**:

- DO NOT install the controller and cable at such places as;
  - (1) where there is oil vapor and the oil is dispersed.
    (2) where the hot springs are near (in a sulfuric environment).
  - (3) where generation, flowing, staying or leaking of flammable gas is detected.
  - (4) where the sea is near (in the salty environment).
  - (5) an acid or alkaline environment.
- DO NOT install the indoor unit, outdoor unit, controller and cable within approximately 3 meters from strong electromagnetic wave radiators such as medical equipment.
- DO NOT use the multi-core wire for electrical wiring.
   If used, some signals of one system transfer to the other system, the signals interfere each other and it cause the
- malfunction.
  DO NOT use thin shield wire such as CPEVS. Such wires with big electrostatic capacity make the transmission signal dull end the transmission error may occurs in case of long distance wiring.
- DO NOT run any cable for transmission and signal along the power line (220-240V, 380-415V).
- DO NOT run any cable for transmission and signal along other cables for transmission and signal.
   If the cables are required to be run along, keep a distance
- more than 30 cm between each cables, or insert the cables for each transmission system into the metal conduit tube and ground one end of the conduit tube.

- Location of Remote Controller
- 1. Select a suitable place for handling and determine the installation place of the controller with the customer's acceptance.
  - Do not install the controller at such places as; • where children can touch
  - where the air from the air conditioner is directly discharged
  - where there is oil vapor and the oil is dispersed
  - where the humidity is high.

Especially in case that a remote control thermostat is used, select the installation place in consideration with the following points;

- where the average room temperature can be detected
- where the thermostat is not exposed directly to the sun
- where the heat sources is not near around
- where the thermostat is not affected with the outdoor air by opening and closing doors
- where the air from the air conditioner is directly discharged
- 2. Pay attention to the following points in case that the controller is installed in a place where there is medical equipment radiating electromagnetic waves.
  - DO NOT install the controller in a place where electromagnetic waves are radiated directly toward the remote control cable and the controller.
  - Keep a distance more than 3 meters away from the equipment radiating electromagnetic waves.
  - Keep a distance more than 3 meters away from the receiver such as radio. It may cause noises.
  - Shield the controller and cables by covering with the steel box and running the cable through the metal conduit tube.
  - In case that there is electric noise at the power source for the indoor unit, provide a noise filter.
  - In case of installing the wireless remote control switch onto the wall, keep a distance more than 30 cm from the power line.

 $\oplus$ 

4

 $\oplus$ 

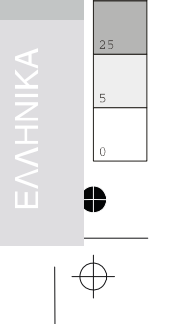

#### **1.1. BEFORE INSTALLATION**

Check the contents and the number of the accessories in the packing.

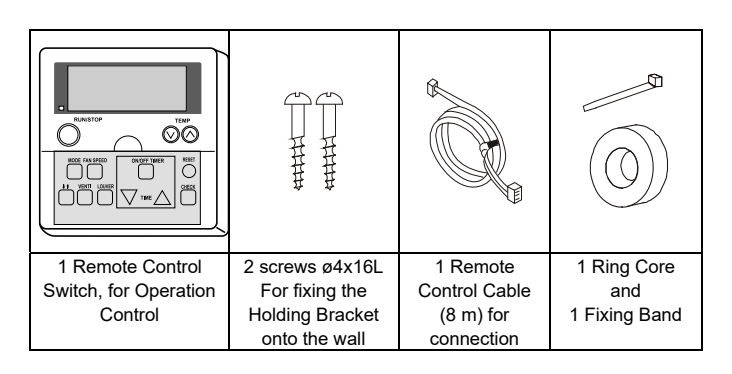

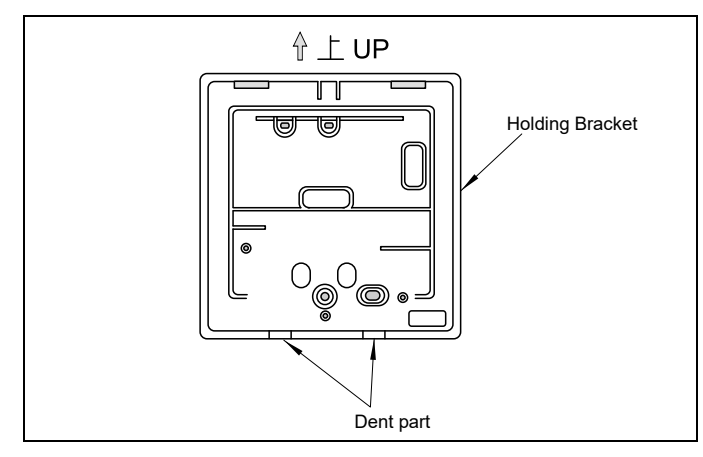

Fig. 3 Installation Procedure

**1.2. INSTALLATION SPACE** 

In case of installing the controllers in vertical line, keep a distance more than 10 mm between the controllers vertically. If the distance is insufficient, the front cover of the controller can not open wide enough

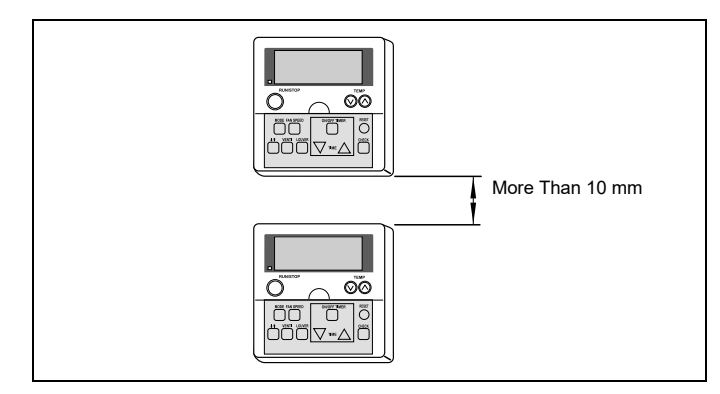

Fig. 1 Installation Space

#### **1.3. INSTALLATION PROCEDURE**

 Insert the edge of the flat head screwdriver into the dent parts at the bottom of the holding bracket, push and turn the screwdriver and remove the controller from the holding bracket as shown in the figure below.

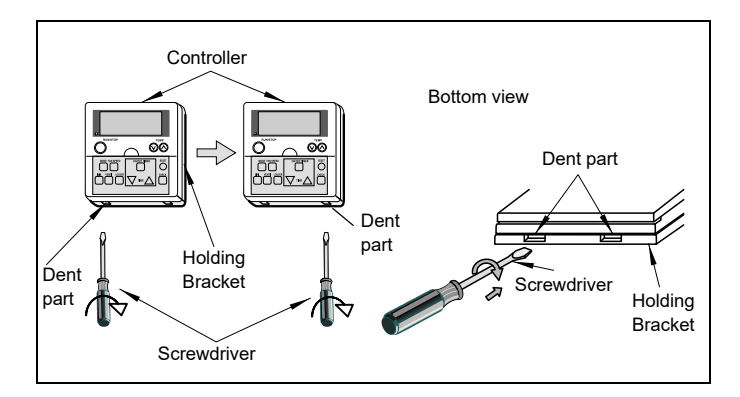

- Attach the controller to the holding bracket as follows.
   A. In case of exposing Remote Control Cable.
  - Fix the holding bracket onto the wall as shown below

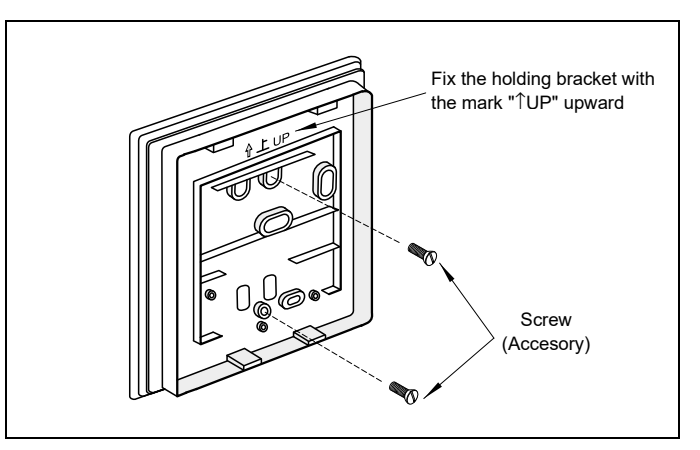

Fig. 4 Attach the controller

2 Make the hole for drawing out the cable

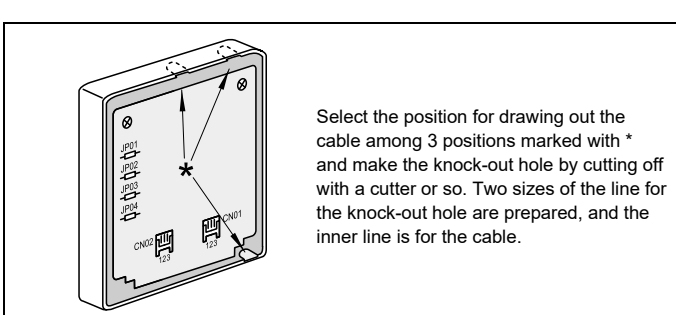

Fig. 5 Drawing out the cable

 $\oplus$ 

Fig. 2 Installation Procedure

 $\oplus$ 

Onnect the cable to the PCB connector (yellow) of the controller, run the cable through the groove at the backside of the casing and draw out the cable from the casing.

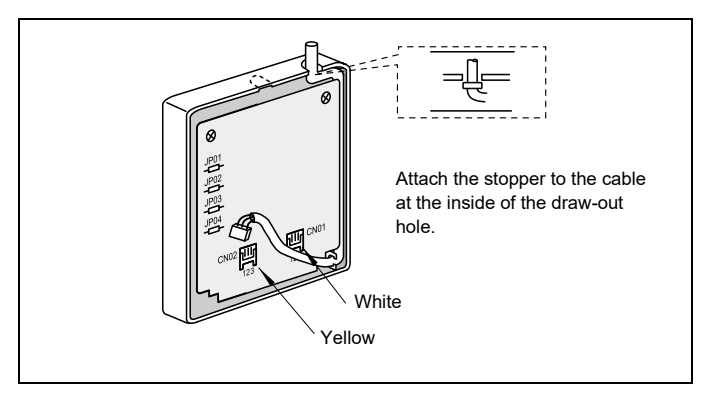

Fig. 6 PCB connector

#### Attaching Procedures

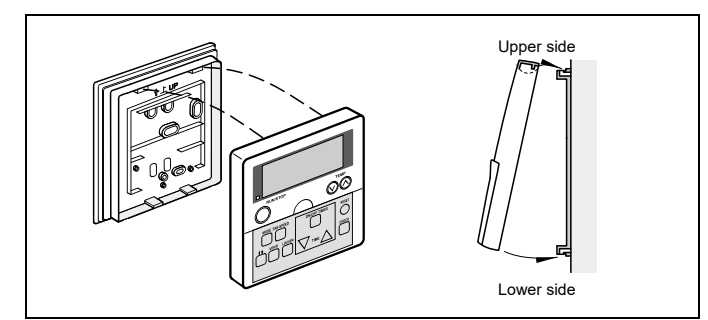

Fig. 7 Attaching Procedures

Step 1: Insert the hooks of the controller to the holes on the top of the holding bracket.

- Step 2: Push the lower part toward the holding bracket.
- Step 3: When the click sound is heard, the controller is attached to the holding bracket and the mounting work is finished. Check to ensure that the 4 hooks at the position \* are correctly inserted.

#### **B.** When Using Switch Box.

• Field-Supplied JIS Box (JIS 8336 - 1998)

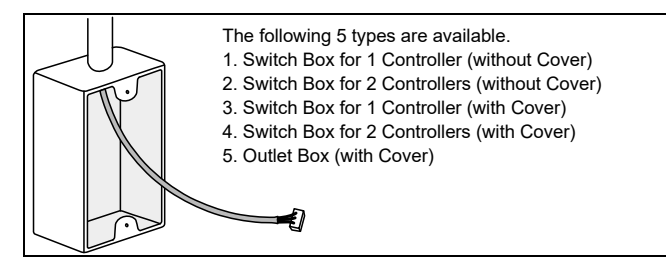

Fig. 8 Running the cable through the conduit tube in the wall

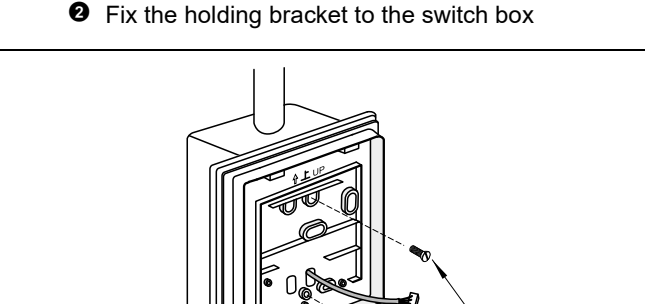

#### Ounting procedures.

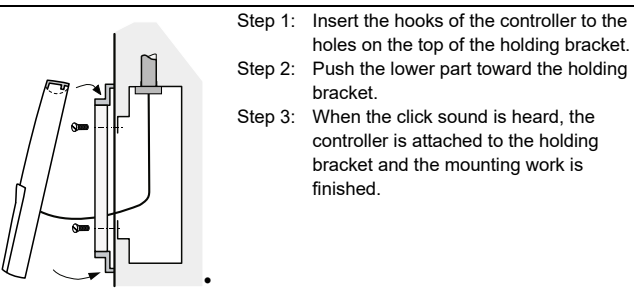

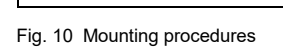

#### 

Pay attention so that the cable may not be slack. If the cable is slack as shown in the above figure, the cable cord (especially the naked part) may be clamped at the hole and it may cause a faulty operation.

#### **1.4. WIRING SYSTEM FOR REMOTE CONTROL** SWITCH (PC-2H2)

#### 1.4.1. LENGTH OF WIRE CABLE FOR REMOTE **CONTROL SWITCH**

Length of the standard wire cable for the optional remote control switch is 8 meters. Extension up to 500 meters (with 0.75mm<sup>2</sup> CVS wire) is

available. 1 set

Indoor Unit:

Remote Control Switch: 1 set

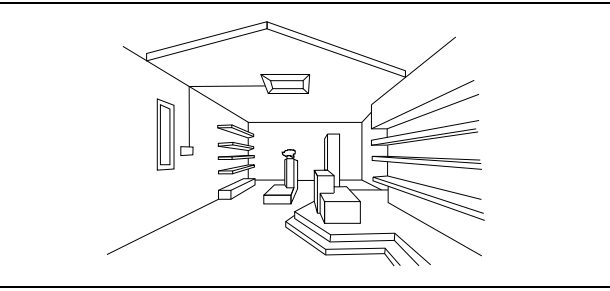

Fig. 11 Length of Wire Cable for Remote Control Switch

#### **1.4.2. ELECTRICAL WIRING**

Attach the Ring Core (black) (accessory) when installing the unit.

• Insert the remote control cable into the ring core 2 turns as shown below before connecting to the PCB. Fix the cable by using the band (accessory).

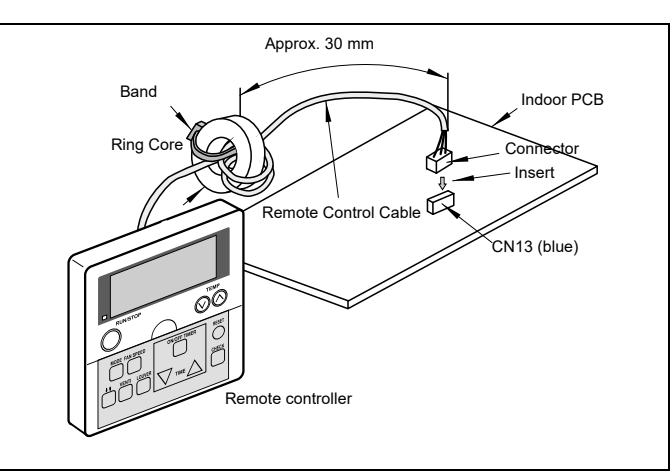

ENGLISH 3 ESPAÑOL DEUTSCH **FRANÇAIS** ITALIANO ÊS PORTUGU DANSK  $\oplus$ 

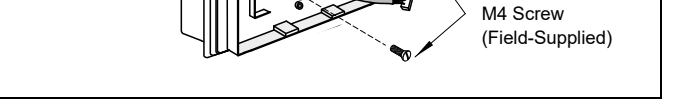

Fig. 9 Fixing the holding bracket

 $\oplus$ 

Fig. 12 Electrical Wiring

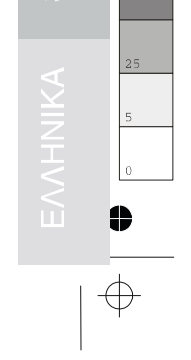

NEDERLANDS

 $\stackrel{-}{\Leftrightarrow}$ 

4

#### INSTALLATION OF REMOTE CONTROL SWITCH <PC-2H2>

# 1.4.3. ONE REMOTE CONTROL SWITCH FOR MULTIPLE UNITS

This remote control switch can control sixteen units, as the maximum.

In case of this modification, wiring connection and other works shall be performed as indicated in the following procedures.

Wiring Connection for Control Circuit

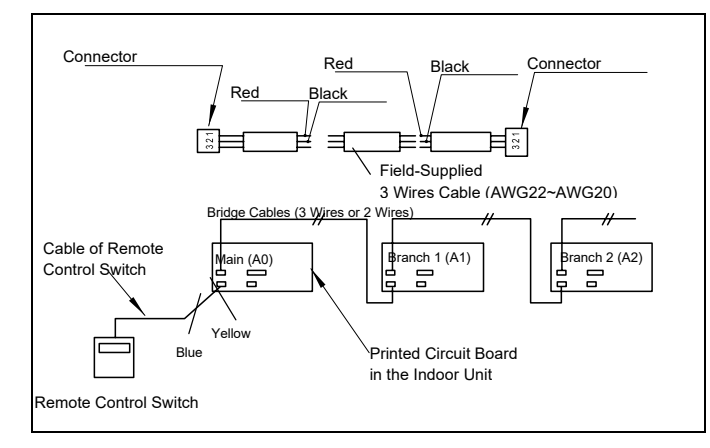

Fig. 13 Wiring connection

- The power source cable and the bridge cable between the indoor unit(s) and the outdoor unit(s) should be performed in accordance with the installation manual of the unit.
- 2. The cables (0.3 mm<sup>2</sup> wire) of different length are prepared as an option, which are fitted with connectors.

| Cable Model | PRC-10E | PRC-15E | PRC-20E | PRC-30E |
|-------------|---------|---------|---------|---------|
| Length (m)  | 10      | 15      | 20      | 30      |

In case that a longer cable is required, the additional fieldsupplied cable shall be connected as following procedure. A. Prepare the cable with two wires.

- B. After checking the color of the wires, connect each wire
- of the same color by soldering. C. Insulate the soldered parts and the wires with insulation tape.
- D. The maximum total cable length of the remote control switch cable and the bridge cable(s) is 200 meters(0.3mm2 wire) or 500 meters(0.75mm2 wire).
- 3. Separate the cable more than approximately 30cm from any wires which are utilized for wires higher than 220V, or put the cable in a metal tube and earth the tube.
- Set the serial unit number by adjusting the "DSW" dip switch on the printed circuit board(s) in the indoor unit(s). This setting should be matched with the serial number of the bridge cable(s).

Setting of dip switch:

| RD                                       | R (                                                   | 82                                       | RB                                                    |
|------------------------------------------|-------------------------------------------------------|------------------------------------------|-------------------------------------------------------|
| ON<br>OFF                                | ON<br>OFF                                             | ON<br>OFF                                | ON<br>OFF                                             |
| ЯЧ                                       | RS                                                    | 86                                       | คา                                                    |
| ON<br>OFF 1 2 3 4                        | ON<br>OFF                                             | ON<br>OFF                                | ON<br>OFF                                             |
| RB                                       | 89                                                    | 88                                       | Яb                                                    |
|                                          |                                                       | ,,,,                                     | ,                                                     |
| ON 0FF 0 0 0 0 0 0 0 0 0 0 0 0 0 0 0 0 0 | ON 1 2 3 4<br>OFF 0 0 0 0 0 0 0 0 0 0 0 0 0 0 0 0 0 0 | ON 0FF 0 0 0 0 0 0 0 0 0 0 0 0 0 0 0 0 0 | ON 1 2 3 4<br>OFF 0 0 0 0 0 0 0 0 0 0 0 0 0 0 0 0 0 0 |
| ON 0FF 0 0 0 0 0 0 0 0 0 0 0 0 0 0 0 0 0 |                                                       | ON<br>OFF                                | ON<br>OFF                                             |

 $\oplus$ 

#### **1.5. TEST RUN PROCEDURE BY REMOTE CONTROL SWITCH**

 $\oplus$ 

4

 $\oplus$ 

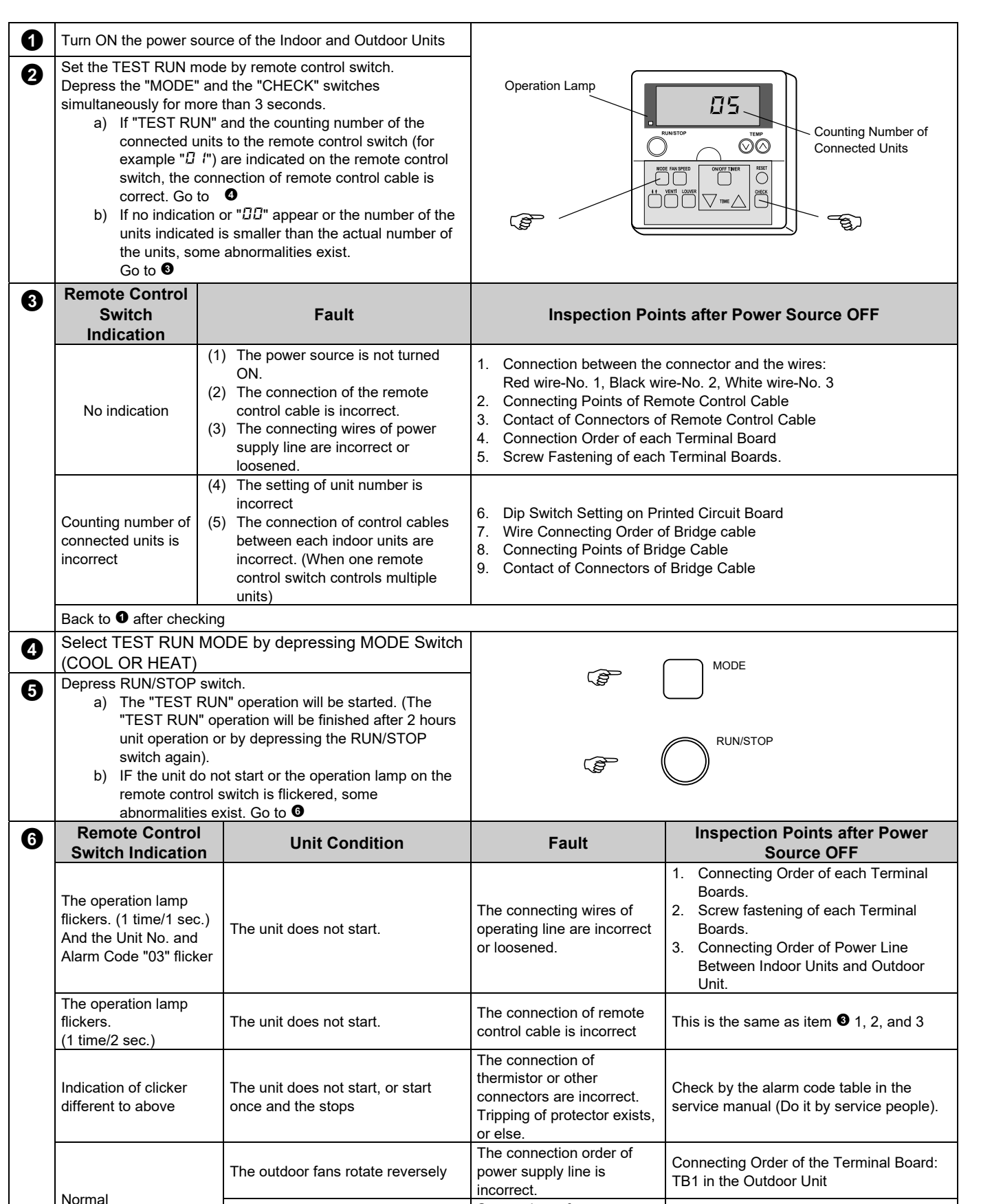

|                                 | The outdoor fans do not start. | some wires of power<br>supply line are<br>disconnected. | Connecting Point of Power Supply Line.<br>Contact Outdoor Fan Motor Connector. |  |
|---------------------------------|--------------------------------|---------------------------------------------------------|--------------------------------------------------------------------------------|--|
| Back to <b>0</b> after checking |                                |                                                         |                                                                                |  |

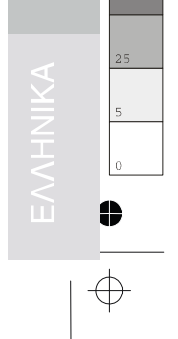

 $\oplus$ 

ENGLISH

ESPAÑOL

DEUTSCH

FRANÇAIS

ITALIANO

PORTUGUÊS

DANSK

NEDERLANDS

6

#### INSTALLATION OF REMOTE CONTROL SWITCH <PC-2H2>

## 2. CHECK FUNCTION USING THE REMOTE CONTROL

#### 2.1. ALARM CODES

| Indication                                               | Trouble                                | Possible Causes Action                                                             | Action               |  |  |
|----------------------------------------------------------|----------------------------------------|------------------------------------------------------------------------------------|----------------------|--|--|
| RUN lamp Flashes for                                     | Failure in Transmission                | Remote cable broken Locate the cause and                                           | Locate the cause and |  |  |
| 2 Seconds                                                | Between Indoor Unit and                | Contact Failure in Remote control cable repair.                                    |                      |  |  |
|                                                          | Remote Control Switch                  | IC or Microcomputer defective Check by remote<br>control self-checking<br>function |                      |  |  |
| RUN lamp flashes 5 times                                 | Failure                                |                                                                                    |                      |  |  |
| (5 seconds) with unit number<br>and alarm code displayed | (see Code)                             |                                                                                    |                      |  |  |
|                                                          |                                        | Indication of unit number in remote control switch <b>master or</b> single unit.   |                      |  |  |
| FAN HIGH SWING ON OF TIMER SETTEMP                       |                                        | Unit 0 Unit 1 Unit 2 Unit 3 Unit 4 Unit 5 Unit 6 Unit 7                            |                      |  |  |
|                                                          | Example:                               | 80 8 1 82 83 84 85 86 87                                                           |                      |  |  |
|                                                          | Unit Nº 3                              | Indication of unit number in remote control switch slave or single unit.           |                      |  |  |
| MODE FAN SPEED ON/OFF TIMER RESE                         | T 02                                   | Unit 8 Unit 9 Unit 10 Unit 11 Unit 12 Unit 13 Unit 14 Unit 15                      |                      |  |  |
|                                                          | Alarm Code of                          | AB A9 AA A6 AC Ad AE AF                                                            |                      |  |  |
|                                                          | "outdoor Unit<br>Protection Activated" |                                                                                    |                      |  |  |

#### Alarm Codes

| Code | Cause                                                                                                    | Model               |
|------|----------------------------------------------------------------------------------------------------|---------------------|
| D (  | Safety Device of the Indoor Unit is tripped (internal Thermostat, *Float Switch)                                                                                                    | Heat Pump & Twin    |
| 50   | Safety Device of the Outdoor Unit is tripped (High pressure switch, Internal Thermostat for Outdoor Fan Motor and Overcurrent Relay)                                                 | Heat Pump & Twin    |
|      | Safety Device of the Outdoor Unit is tripped (Overcurrent Relay, Compressor Chamber<br>Thermostat, High Pressure Switch and Internal Thermostat for Outdoor and Indoor Fan<br>Motor) | Cooling Only Models |
| 03   | Transmission Abnormality between Indoor Unit and Outdoor Unit                                                                                                    | Heat Pump & Twin    |
| 05   | Picking up phase Abnormality                                                                                                    | Heat Pump & Twin    |
| 08   | Abnormality High Temperature on the Top of Compressor                                                                                                    | Heat Pump & Twin    |
| 11   | Thermistor Abnormality for inlet Air Temperature                                                                                                    | All Models          |
| 12   | Thermistor Abnormality for outlet Air Temperature                                                                                                    | Heat Pump & Twin    |
| 13   | Thermistor Abnormality for Freezing Temperature                                                                                                    | All Models          |
| 20   | Thermistor Abnormality for Compressor Top Temperature                                                                                                    | Heat Pump & Twin    |
| 22   | Thermistor Abnormality for Outdoor Air Temperature                                                                                                    | Heat Pump & Twin    |
| 24   | Thermistor Abnormality for Outdoor Evaporating Temperature (defrosting)                                                                                                    | Heat Pump & Twin    |
| 25   | Thermistor Abnormality for Condensing Temperature                                                                                                    | Heat Pump & Twin    |
| 32   | Transmision Abnormality between Master and Slave                                                                                                    | Only Twin system    |
| 38   | Abnormality in the Picking up Circuit protection                                                                                                    | All Models          |
| 41   | Excessive Overload during Cooling Operation                                                                                                    | Heat Pump & Twin    |
| 42   | Excessive Overload during Heating Operation                                                                                                    | Heat Pump & Twin    |

(\* Only for RCI models & RPI with Drain Kit)

#### NOTES:

 $\oplus$ 

If an 02 cooling only models/05 heat pump models alarm

 $\oplus$ 

code appers when the unit is operated for the first time, please check that incoming phases are correctly connected. Inverse 2 of the 3 phases and retry.

#### **2.2. OPTIONAL FUNCTION SETTING**

The remote control switch is changed to the optional setting mode by the following procedures.

#### ■ Field Setting Mode

Check to ensure that the unit is stopped, press the "CHECK" switch and the "RESET" switch on the remote control switch simultaneously more than 3 seconds, and the remote control switch is changed to the field setting mode. When the remote control switch is at the field setting mode, the "SERVICE" is indicated and the "01" is flickers below the "SERVICE" indication.

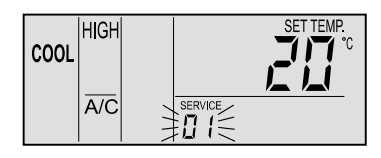

#### Optional Setting Mode

At the field setting mode as described in Field Setting Mode, press the "TEMP  $\Delta$ " switch or the "TEMP  $\nabla$  " switch and the number flickering below the "SERVICE" indication is changed (01 <=> 02). Set the flickering number at "01", leave this condition for 7 seconds or press the "CHECK" switch, and the remote control switch is changed to the optional setting mode.

#### Selection of Indoor Unit

- **a.** At the optional setting mode, the indication on the remote control switch is changed as shown in the right figure.
  - The indication of "01" is turned
  - The address of the indoor unit which the optional function is to be set, is indicated at the segments for timer setting time indication, and the "ADDS" is indicated below.
  - The refrigerant cycle number of the indoor unit for which the optional function is to be set is indicated " - -" and the "RN" is indicated below.
  - The indication of the setting temperature is turned OFF.

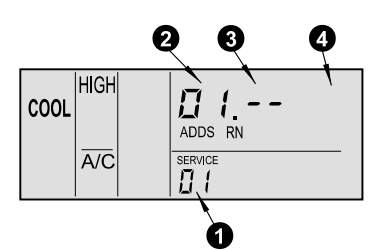

**b.** At the condition of the above item (a), press the "TEMP  $\nabla$ " switch or the "TEMP  $\Delta$ " switch of the remote control switch and the indoor unit for which the optional function is to be set, can be changed.

#### NOTES:

- The indoor unit can be selected among the indoor units connected to the remote control switch. In case that both the indications of the address and the refrigerant cycle number is "AA", the settings of all the indoor units is same.
- **c.** After selecting the indoor unit, leave the condition for 7 seconds or press the "CHECK" switch, the remote control switch is changed to the optional setting mode.
- Changing of Optional Functions and Setting Conditions
- **a.** At the optional setting mode, the indication on the remote control switch is changed as shown below.
  - The indications of "ADDS" and "RN" are turned OFF.
  - The item number of the optional function is indicated at the segment for the setting temperature indication. Refer to the table in the next pages for the item numbers and the contents of the optional functions.
  - The setting condition of the optional function item is indicated at the segments for timer setting time indication. Refer to the table in the next pages and description of each items for the indication of the setting condition and the contents of the optional function.

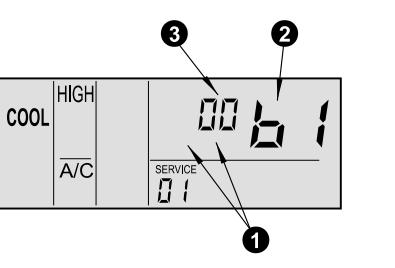

**b.** Press the "TIME  $\nabla$ " switch or the "TIME  $\Delta$ " switch, the optional function item is changed as shown below.

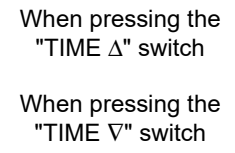

b1 b2 b3 b4 ··· E4 E5

\_\_\_\_\_F1

**c.** Press the "CHECK" switch, and the setting condition of the optional function is changed as shown below.

When pressing the "CHECK" switch

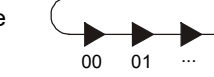

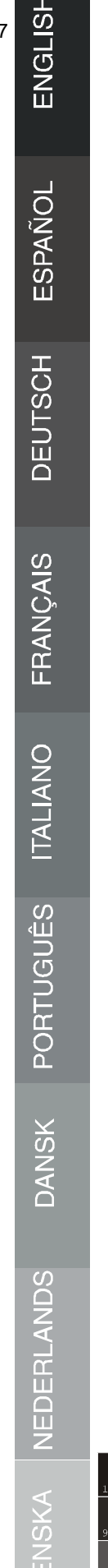

 $\oplus$ 

•

 $\oplus$ 

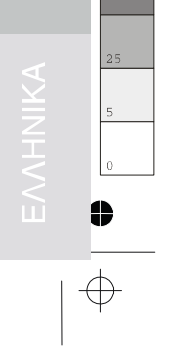

#### Selection of Other Indoor Unit

 $\oplus$ 

•

At the optional setting mode, press the "TIME  $\nabla$ " switch or the "TIME  $\Delta$ " switch, the condition of the remote control switch is changed so that the indoor unit can be selected to set the optional function described in the item (b) of "Selection of Indoor Unit".

#### Return from Optional Function Setting Mode

Press the "RESET" switch, the optional function setting is memorized and the mode is returned to the normal condition.

#### Setting Items of Optional Functions

| Items | Optional Functions                                         | Individual<br>Setting | Setting<br>Condition            | Contents                                                                                                    |
|-------|------------------------------------------------------------|-----------------------|---------------------------------|----------------------------------------------------------------------------------------------------|
| ы     | Removal of Heating Temperature<br>Calibration              | 0                     | 00<br>01                        | Not Available<br>Available                                                                                  |
| 62    | Circulation Function at Heating<br>Thermo-OFF              | 0                     | 00<br>01                        | Not Available<br>Available                                                                                  |
| 63    | Enforced 3 Minutes Minimum<br>Operation Time of Compressor | 0                     | 00<br>01                        | Not Available<br>Available                                                                                  |
| 64    | Change of Filter Cleaning Time                             | 0                     | 00<br>01<br>02<br>03<br>04      | Standard<br>100 hours<br>1200 hours<br>2500 hours<br>Not Indication                                         |
| 65    | Fixing of Operation Mode                                   | ×                     | 00<br>01                        | Not Available<br>Available                                                                                  |
| 65    | Fixing of Setting Temperature                              | ×                     | 00<br>01                        | Not Available<br>Available                                                                                  |
| 67    | Fixing of Operation as Exclusive<br>Cooling Unit           | ×                     | 00<br>01                        | Not Available<br>Available                                                                                  |
| 68    | Automatic COOL/HEAT                                        | ×                     | 00<br>01                        | Not Available<br>Available                                                                                  |
| 69    | Fixing of Air Volume                                       | ×                     | 00<br>01                        | Not Available<br>Available                                                                                  |
| C 8   | Thermistor of Remote Control Switch                        | 0                     | 00<br>01<br>02                  | Control by Indoor Suction Thermistor<br>Control by Remote Control Thermistor<br>Control by Average          |
| FI    | Automatic Setting for OFF Timer                            | ×                     | 00<br>01<br>02<br>~<br>23<br>24 | No Function<br>OFF Timer by 1 Hour<br>OFF Timer by 2 Hour<br>OFF Timer by 23 Hours<br>OFF Timer By 24 Hours |

#### NOTES:

 $\oplus$ 

As for optional functions with "  $\times$  " at the individual setting, only when the "All Rooms" is selected to set the optional function, the setting condition can be changed. As for the items not indicated in the above table, the optional function is not available. Do not change the setting.  $\oplus$ 

# HITACHI

 $\oplus$ 

•

 $\oplus$ 

•

PMML0041B-12/01 Printed in Spain

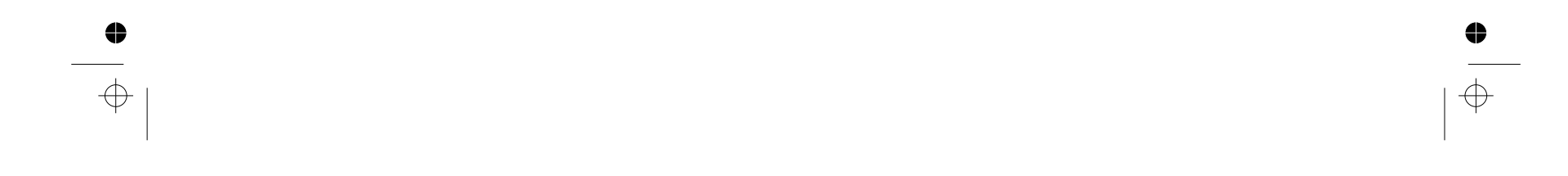